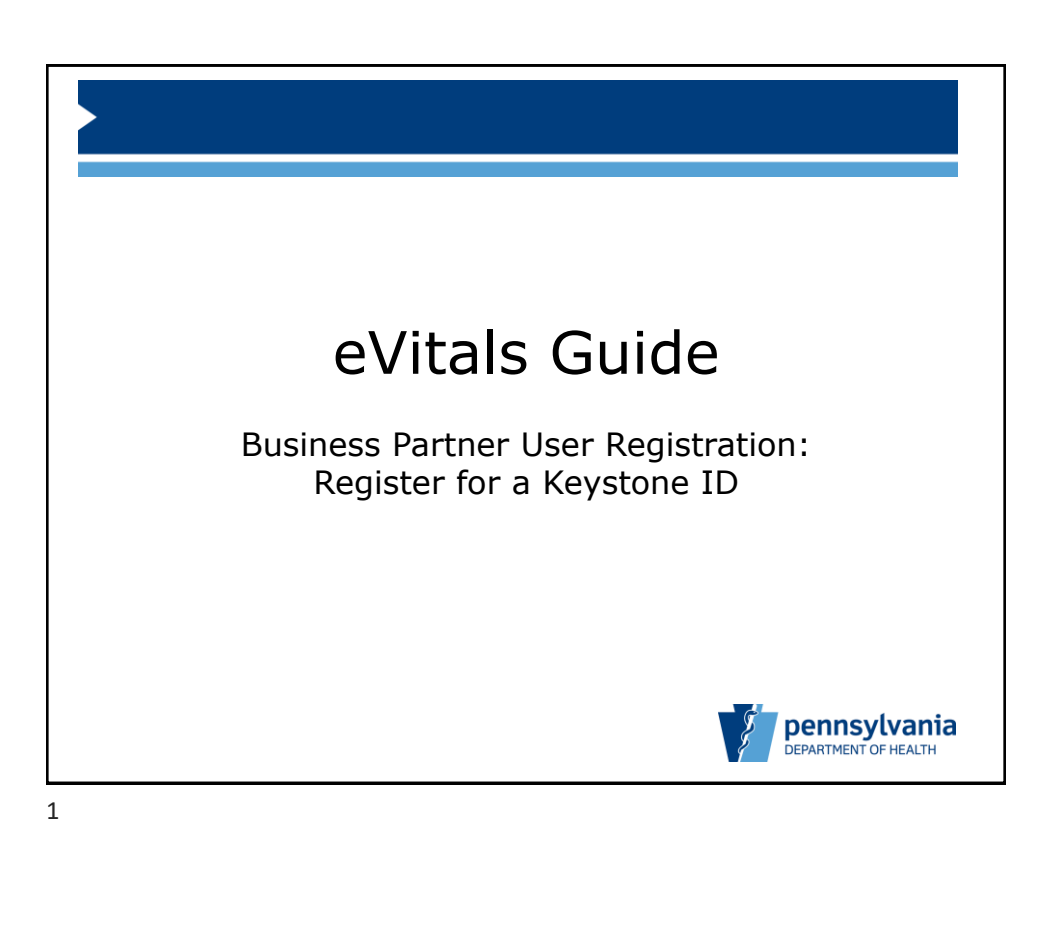

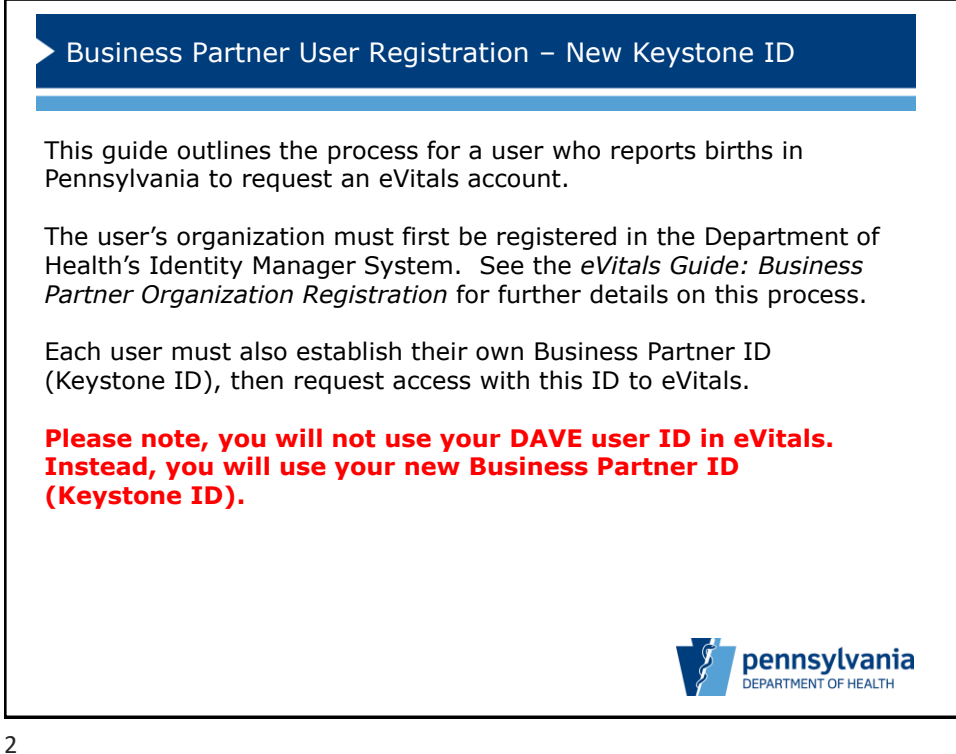

.

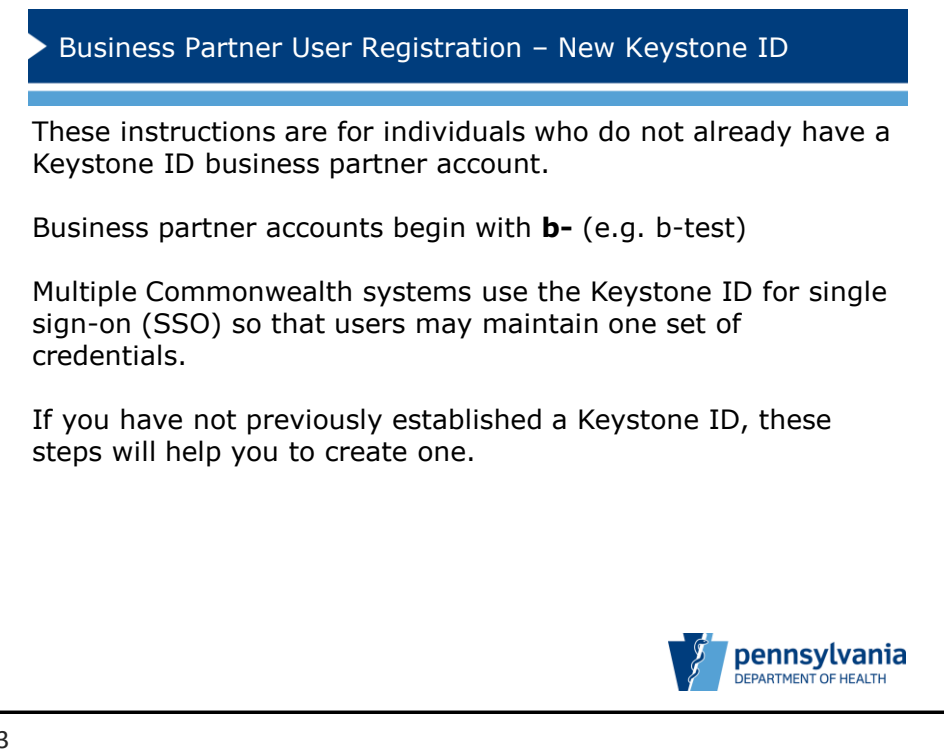

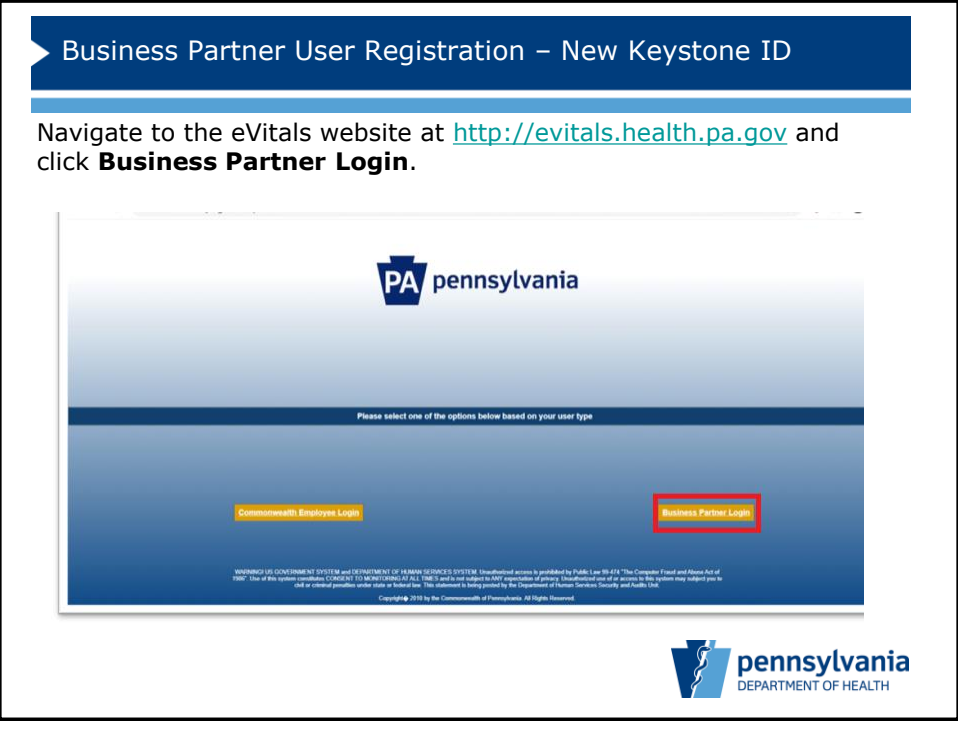

| k <b>Regis</b> | ter for eVitals.                                                                                                    |                                                                                                    |
|----------------|----------------------------------------------------------------------------------------------------|----------------------------------------------------------------------------------------------------|
|                | PA                                                                                                    | pennsylvania                                                                                                    |
|                | Keystone Key                                                                                                    | Self-service for Business Partner                                                                                                    |
|                | Usemame                                                                                                    | Forgot User ID                                                                                                    |
|                | Password                                                                                                    | B Forgot Password                                                                                                    |
|                | LOGIN                                                                                                    | Register for eVitals                                                                                                    |
|                |                                                                                                    | Letit Profile                                                                                                    |
|                | WARNERG US GOVERNMENT SYSTEM and DEPARTNENT OF HAM.<br>Final and Abase Ad of 1980 Was PRis system constables CORESPT<br>use of or a nose it is hystem may subject you to child or criminal penaltic<br>Secondy and Audit Unit.<br>Copyright 2021 by the Commonwealth of Persoylemia. All Rights Reser | N SERVICES SYSTEM Liberativesed access is prohibited by Public Lew 69-74 "The Computer<br>TO MONTERIS AT ALL TIMES and is not adjust to AVY expectation of privacy. Unsubinitized<br>as under state or federal lise: This statement is being posteril by the Department of Human Services<br>reed. |

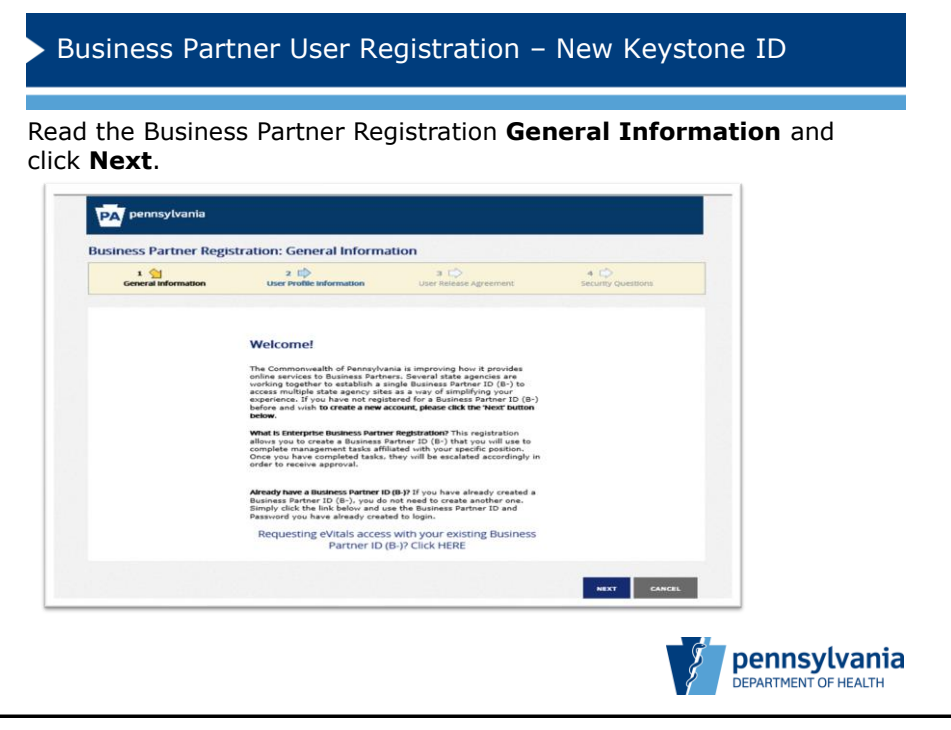

| lata vaur n                                                                                                    |                                                                                                    |                                                                              |                                                        |          |         |
|----------------------------------------------------------------------------------------------------|----------------------------------------------------------------------------------------------------|------------------------------------------------------------------------------|--------------------------------------------------------|----------|---------|
| nete your p                                                                                                    | rofile on th                                                                                                    | e <b>User Pr</b>                                                             | ofile Inforr                                           | nation p | age and |
| Next.                                                                                                    |                                                                                                    |                                                                              |                                                        |          |         |
|                                                                                                    |                                                                                                    |                                                                              |                                                        | 1        |         |
| PA pennsylvania                                                                                                    |                                                                                                    |                                                                              |                                                        |          |         |
| Business Partner Regist                                                                                                    | tration: User Profile Inform                                                                                           | ation                                                                        |                                                        |          |         |
| 1 D<br>General Information                                                                                                    | 2 😭<br>User Profile Information                                                                                        | 3 📫<br>User Release Agreement                                                | 4 🖒<br>Security Questions                              |          |         |
| · = Required                                                                                                    |                                                                                                    |                                                                              |                                                        |          |         |
| User Profile Information                                                                                                    | 1                                                                                                    |                                                                              |                                                        |          |         |
| First Name                                                                                                    | FirstName                                                                                                    |                                                                              |                                                        |          |         |
| Last Name                                                                                                    | LastName                                                                                                    |                                                                              |                                                        |          |         |
| Email address                                                                                                    | c-mishaw@pa.gov                                                                                                    |                                                                              | Enter your Organization<br>'Email Address', maximum of |          |         |
| Confirm Email Address                                                                                                    | c-mishaw@pa.gov                                                                                                    |                                                                              | 50 characters.                                         |          |         |
| Phone Number                                                                                                    | 123-456-7890                                                                                                    |                                                                              |                                                        |          |         |
| Secondary Phone Number                                                                                                    |                                                                                                    |                                                                              |                                                        |          |         |
| For additional security, the Com<br>requirements:<br>A text end () characteris<br>Corran one funder<br>Corran one (uper-case later<br>Corran one (uper-case later<br>Corran one (uper-case later)<br>Corran one (uper-case later)<br>Corran one (uper-case later)<br>Please not corran (uper uper later). Find that<br>Please not that the password y | nmonwealth of Pennsylvania requires th<br>5.m. <sup>1</sup> .m.<br>Itame<br>pour select here will be used for login, o | at your 'Password' meet these                                                |                                                        |          |         |
| Password                                                                                                    | •••••                                                                                                    | Strong                                                                       |                                                        |          |         |
| Confirm Password                                                                                                    | ••••••                                                                                                    |                                                                              |                                                        |          |         |
| What is my Business Partner ID? Y<br>information you provide. Once<br>(B-) that will be used for future                                                                                                    | rour Business Partner ID will be system-<br>you are approved, you will receive an e<br>e togin.                        | generated based on the user profile<br>-mail containing your Business Partne | r ID                                                   |          |         |
|                                                                                                    |                                                                                                    |                                                                              |                                                        | 1        |         |

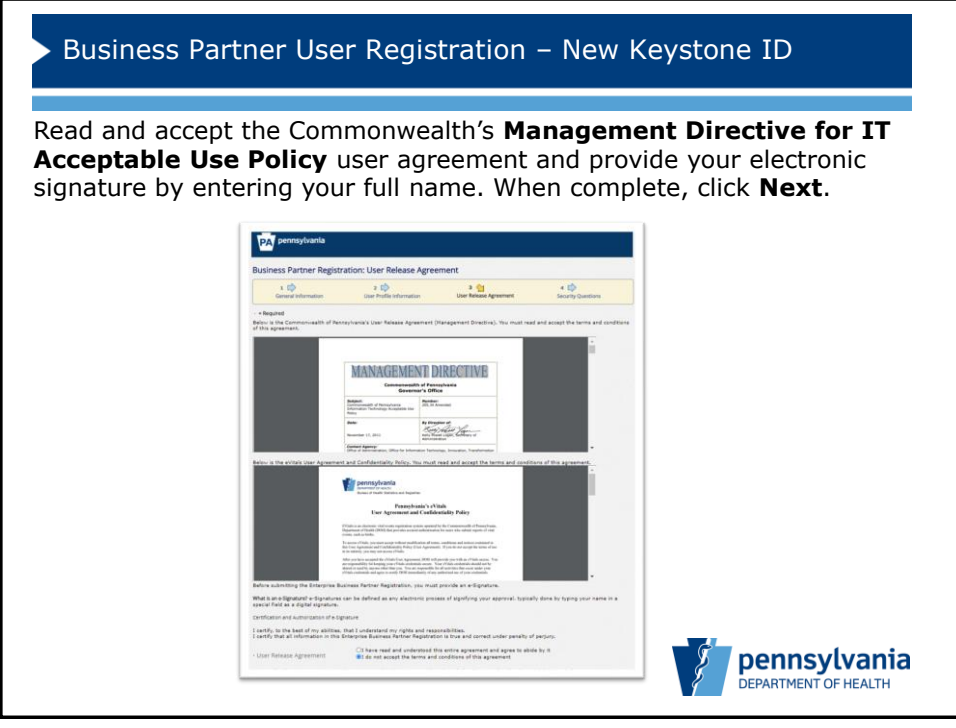

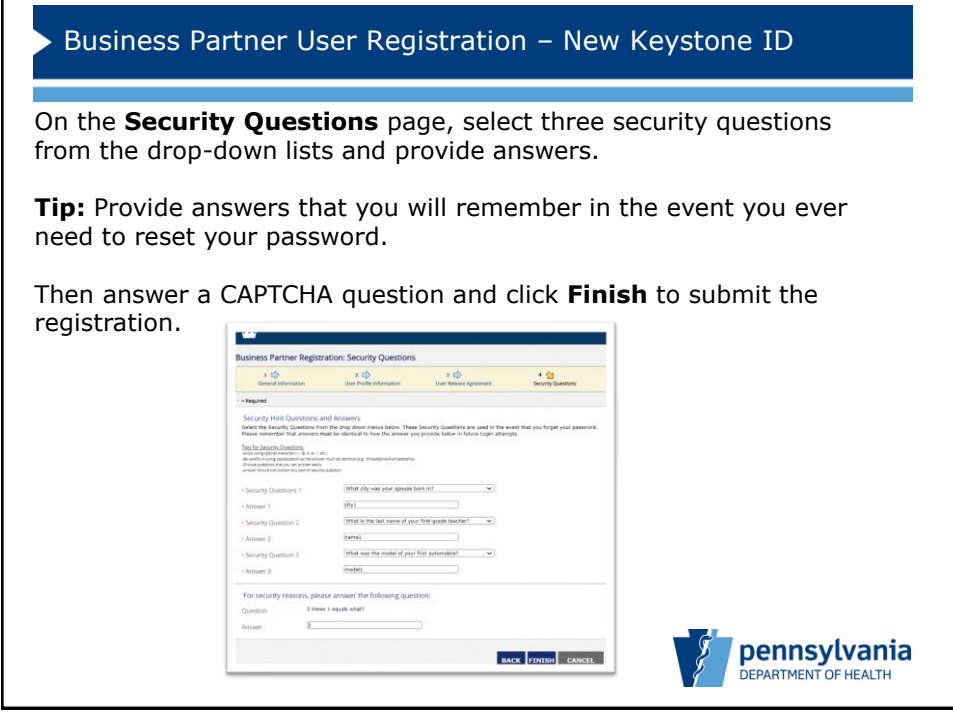

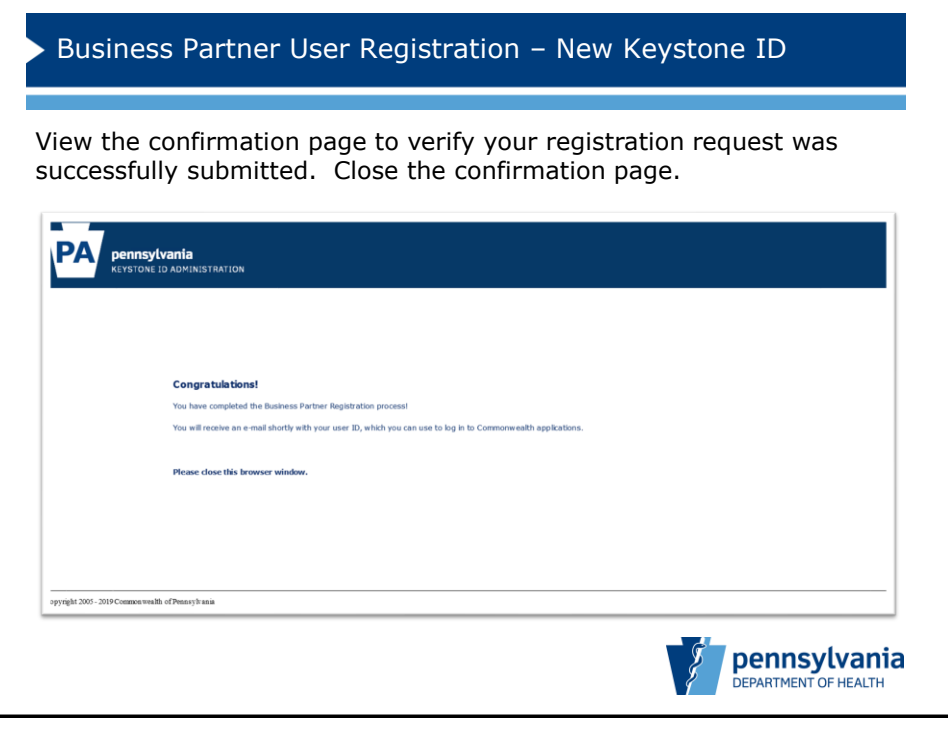

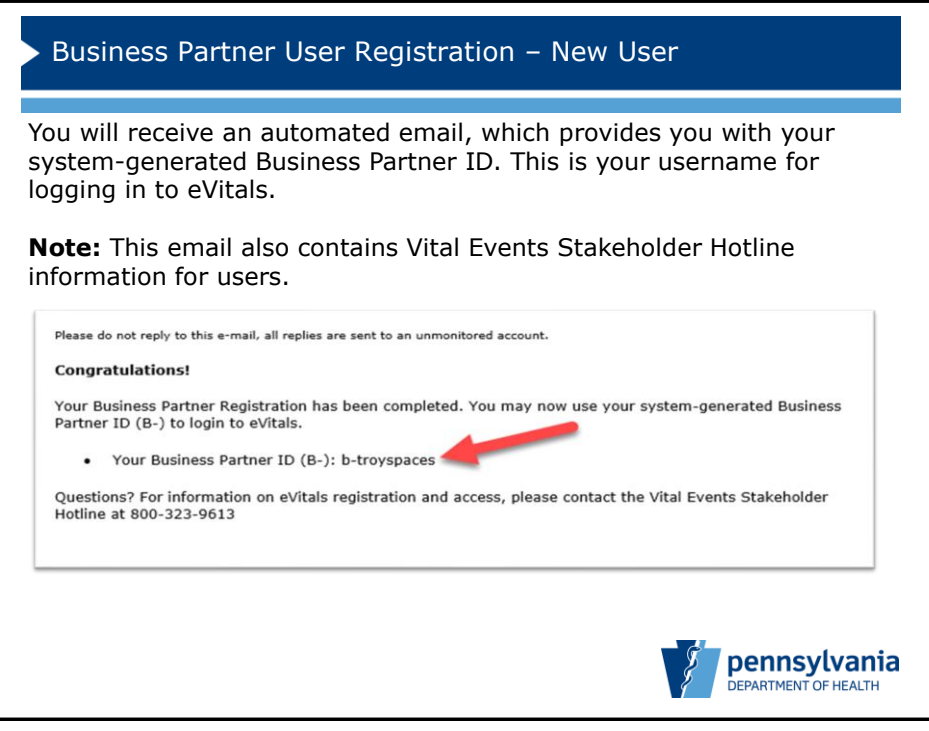

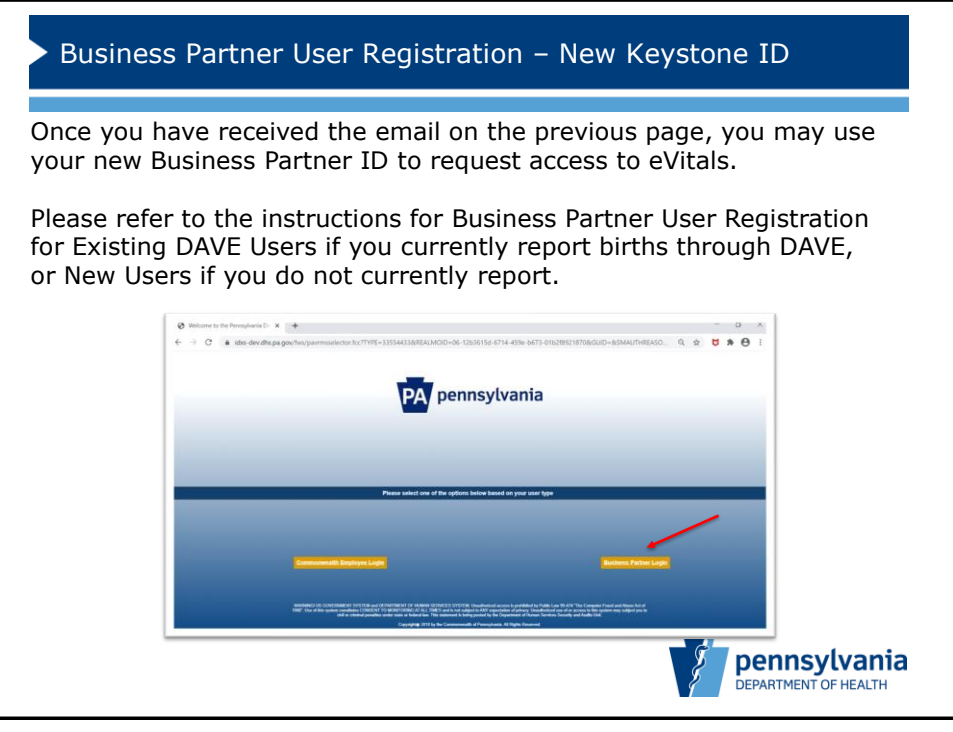

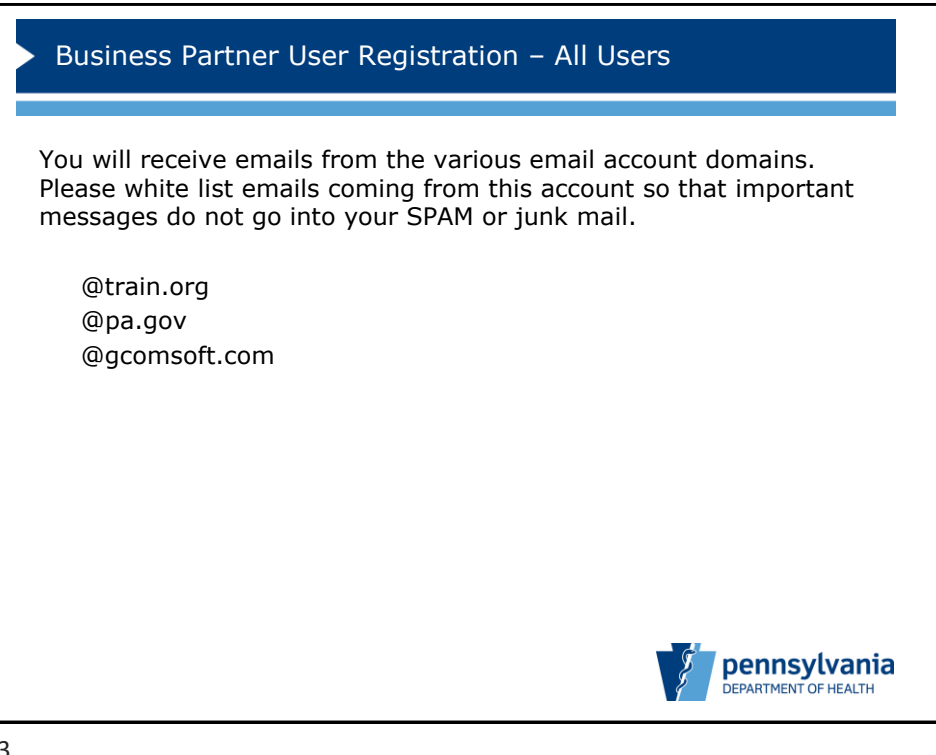